## Bugku CTF 杂项(1-12) Writeup

# 原创

 KRDecad3
 于 2018-06-09 19:53:50 发布
 2124 % 收藏 6

 分类专栏:
 writeup 文章标签:
 writeup Bugku CTF

 版权声明:
 本文为博主原创文章,遵循 CC 4.0 BY-SA 版权协议,转载请附上原文出处链接和本声明。

 本文链接:
 https://blog.csdn.net/KRDecad3/article/details/80635713

 版权

C

writeup 专栏收录该内容

8篇文章 0 订阅 订阅专栏

## Bugku CTF 杂项(1-12) Writeup

#### 0x01签到

扫描二维码,关注Bugku微信公众号,在公众号里输入"flag"即得到flag。

#### 0x02这是一张单纯的图片

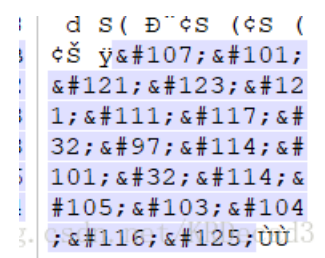

从winhex中打开图片,在底部发现一串HTML实体编码,解码得到flag。

#### 0x03隐写

原图片的高度被更改了,IHDR文件头数据块,更改高度,把"A4"改成"F4",保存,就可以看到被隐藏的flag(注意:图片是透明的)。

00 00 01 F4 00 00 01 F4 8A 00 00 00 09 70 48 59

#### 0x04telnet

解压文件夹中有个pcap的文件,用wireshark打开,右键点击任一个消息追踪流,追踪TCP流,就可以看到flag。

| No | Time         | Source                | Destination     | P |
|----|--------------|-----------------------|-----------------|---|
|    | 29 16.458029 | 192.168.221.128       | 192.168.221.164 | Т |
|    | 30 16.504829 | 192.168.221.128       | 192.168.221.164 | Т |
|    | 31 16.504829 | 192.168.221.164       | 192.168.221.128 | Т |
|    | 32 16.754429 | 192.168.221.128 S.//L | 192.168.221.164 | Т |

### 0x05眼见非实(ISCCCTF)

下载下来是一个zip文件,那就先解压,里面有个docx文件,拖进winhex发现文件头标识是504B0304,则推断这个docx文件是被改了后缀名的zip文件,更改后缀名后再打开,在word文件夹中的document.xml文件中发现flag。

#### 0x06又一张图片,还单纯吗

放入winhex看不出什么,放到kali里,通过终端用binwalk查看,在终端输入: binwalk /root/桌面/2.jpg

| <mark>root@kali</mark> :~# binwalk /root/桌面/2.jpg      |                                                             |                                                                                                    |  |  |  |  |
|--------------------------------------------------------|-------------------------------------------------------------|----------------------------------------------------------------------------------------------------|--|--|--|--|
| DECIMAL                                                | HEXADECIMAL                                                 | DESCRIPTION                                                                                               |  |  |  |  |
| 0<br>12<br>directory: 8                                | 0x0<br>0xC 2.jpg #1%                                        | JPEG image data, EXIF standard<br>TIFF image data, big-endian, offset of first image                      |  |  |  |  |
| 13017<br><rdf:descript<br>0/"_xmlns</rdf:descript<br>  | 0x32D9<br>tion_rdf:about="                                  | Unix path: /www.w3.org/1999/02/22-rdf-syntax-ns#"><br>" xmlns:photoshop="http://ns.adobe.com/photoshop/1. |  |  |  |  |
| 158792                                                 | 0x26C48                                                     | JPEG image data, JFIF standard 1.02                                                                       |  |  |  |  |
| 158822类型<br>directory: 8                               | <b>0x26C66</b> 像 (image/jp<br>1865.64 <sup>B</sup> (186,481 | TIFF image data, big-endian, offset of first image                                                        |  |  |  |  |
| 159124                                                 | 0X26D94                                                     | JPEG image data, JFIF standard 1.02                                                                       |  |  |  |  |
| 162196                                                 | 0x27994                                                     | JPEG image data, JFIF standard 1.02                                                                       |  |  |  |  |
| 164186<br><rdf:descript<br>:xap="htt</rdf:descript<br> | 0x2815A<br>tion rdf:about=""                                | Unix path: /www.w3.org/1999/02/22-rdf-syntax-ns#"><br>" xmlns:dc="http://purl.org/dc/elements/1.1/" xmlns |  |  |  |  |
| 168370<br>ard Company"                                 | 0x291B2<br>06月09日 星                                         | Copyright string tropyright (c) 1998 Hewlett Pack                                                         |  |  |  |  |

发现里面包含两个图片,一个jpg格式,一个tiff格式; 使用foremost分离文件,输入: foremost /root/桌面/2.jpg 在output文件夹中可以找到分离的图片,得到flag。

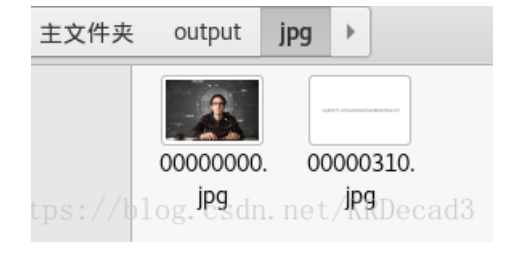

Binwalk:后门(固件)分析利器 CTF中图片隐藏文件分离方法总结 给了一张某女星的图片,放到百度识图或谷歌图片里搜一下,然后此女星的名字的拼音就是flag的内容/xyx。

#### 0x08宽带信息泄露

下载得到一个二进制文件,放入RoutePassView查看,题目提示flag为宽带用户名,则在里面查找user,找到username。

#### 0x09隐写2

下载得到一个图片,拖到Kali里用binwalk分析,终端输入: binwalk /root/桌面/Welcome\_.jpg

| root@kali:~/output/zip/00000102#_binwalk /root/桌面/Welcomejpg                                                 |                  |                                                    |  |  |  |
|----------------------------------------------------------------------------------------------------|------------------|----------------------------------------------------|--|--|--|
| DECIMAL                                                                                                    | HEXADECIMAL      | DESCRIPTION                                        |  |  |  |
| 0                                                                                                    | 0x0              | JPEG image data, JFIF standard 1.01                |  |  |  |
| 30                                                                                                    | 0x1E             | TIFF image data, big-endian, offset of first image |  |  |  |
| directory: 8                                                                                                 |                  |                                                    |  |  |  |
| 4444                                                                                                    | 0x115C           | Unix path: /www.w3.org/1999/02/22-rdf-syntax-ns#"> |  |  |  |
| <rdf:description rdf:about="uuid:faf5bdd5-ba3d-11da-ad31-d33d75182f1b" xmlns:dc="&lt;/td"></rdf:description> |                  |                                                    |  |  |  |
| "http://p                                                                                                    |                  |                                                    |  |  |  |
| 4900                                                                                                    | 0x1324           | Unix path: /www.w3.org/1999/02/22-rdf-syntax-ns#"> |  |  |  |
| <rdf:li xml:lang="x-default">hint:</rdf:li>                                                                  |                  |                                                    |  |  |  |
| 52516                                                                                                    | 0xCD24           | Zip archive data, at least v1.0 to extract, compre |  |  |  |
| ssed size: 6                                                                                                 | 732, uncompresse | d size: 6732, name: flag.rar                       |  |  |  |
| 59264                                                                                                    | 0xE780           | End of Zip archivetns. //hlog_csdn_net/KRDecad3    |  |  |  |
| 147852                                                                                                    | 0x2418C          | End of Zip archive                                 |  |  |  |

发现里面有zip文件,再用foremost分离,终端输入:foremost /root/桌面/Welcome\_.jpg 解压里面的00000102.zip文件,发现里面还有flag.rar和一个图片提示,提示说密码是三个数,那么就暴破吧; 利用fcrackzip进行暴破,路径移动到flag.rar所在文件夹,终端输入:fcrackzip -b -l 3 -c '1' -u flag.rar

| <pre>root@kali:~/output/zip/00000102#</pre> | fcrackzip -b -l 3 -c '1' -u flag.rar |
|---------------------------------------------|--------------------------------------|
| PASSWORD FOUND!!!!: pw == 871               | https://blog.csdn.net/KRDecad3       |

得到密码,再解压又出现一张图片,winhex打开,在底部发现base64编码的flag。

#### 0x10多种方法解决

下载解压里面是个无法打开的exe文件,用文本编辑器打开,里面写着jpg和base64编码,利用解码工具解开是个二维码,扫描 得到flag。

data:image/jpg;base64,iVBOl ARnQU1BAACxjwv8YQUAAAAJcEh Kg19hwPCDcrMJ9m7/7n45zfdxe

在线图片base64编码 在线二维码解码器 解压得到一个名为flag的二进制文件,使用grep命令(使用正则表达式搜索文本),转换到flag所在文件路径,终端输入:grep 'key' -a flag 搜索到flag。

### 0x12中国菜刀

解压得到一个pcapng文件,用wireshark打开追踪TCP流,发现里面有flag.tar.gz 用binwalk提取,输入binwalk -e /root/桌面/caidao.pcapng 再解压,得到flag的文本。